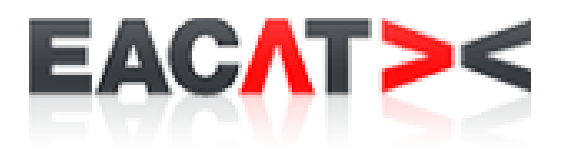

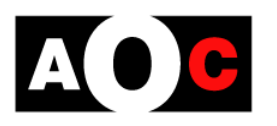

Consorci Administració Oberta de Catalunya Sol·licitud de renovació de l'acreditació d'una titulació universitària oficial

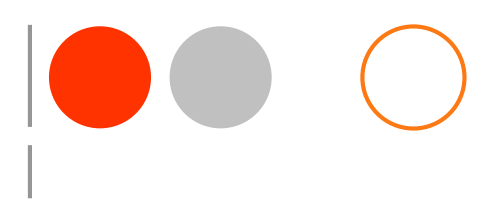

17 de setembre de 2014

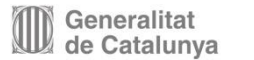

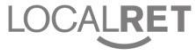

# El sector públic

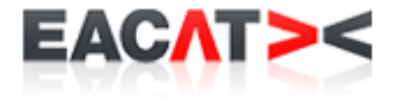

- Les entitats del sector públic s'han de comunicar per mitjans electrònics que han de garantir l'autenticació i la identificació de les entitats emissores i de les persones responsables de la comunicació, de les entitats receptores de la informació, de la constància de les comunicacions en els registres respectius de la seguretat, la integritat i la disponibilitat de les dades i els documents transmesos. (art. 24.1 Llei 29/2010 del 3 d'agost, de l'ús dels mitjans electrònics al sector públic de Catalunya)
- Les comunicacions, les tramitacions i les trameses de documentació entre l'Administració de la Generalitat i ens que en depenen, i els ens locals i altres institucions del sector públic de Catalunya, s'han d'efectuar preferentment a través de l'extranet de les administracions públiques catalanes gestionada pel Consorci Administració Oberta de Catalunya. (art. 11.3 Decret 56/2009, de 7 d'abril, per a l'impuls i desenvolupament dels mitjans electrònics a l'Administració de la Generalitat)

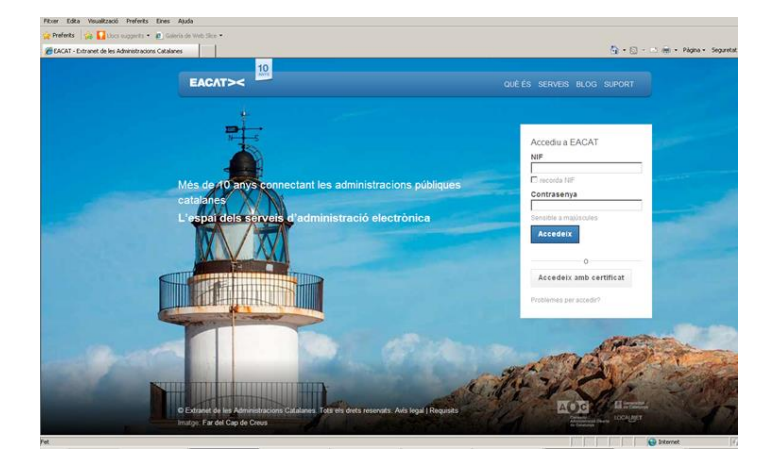

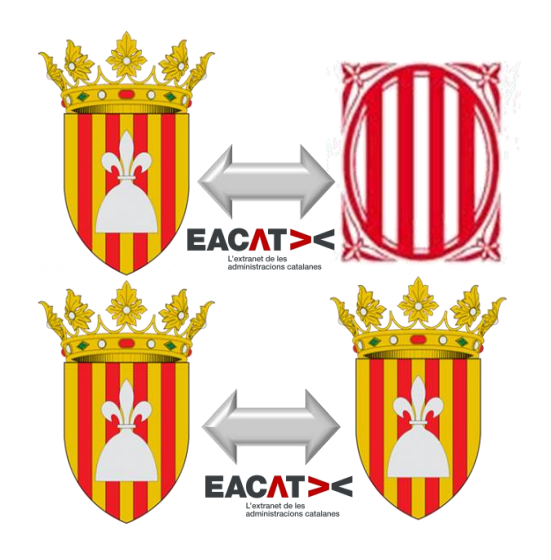

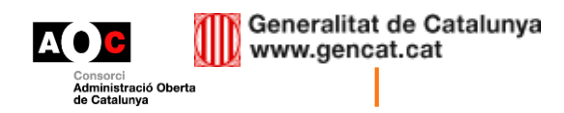

### Què és EACAT?

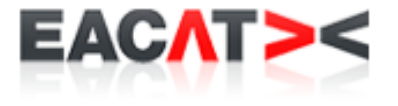

- L'EACAT és l'extranet de les administracions públiques catalanes
- És la plataforma de tramitació que cal emprar entre la Generalitat de Catalunya i els ens locals (i la resta d'administracions catalanes)
- Permet realitzar una tramitació de forma electrònica
- Permet la tramesa de documentació electrònica entre administracions catalanes amb seguretat tècnica i jurídica
  - Ús de signatura digital
  - Registre electrònic de sortida i entrada
- Avantatge: fa més eficient l'execució dels tràmits interadministratius.

#### www.eacat.cat

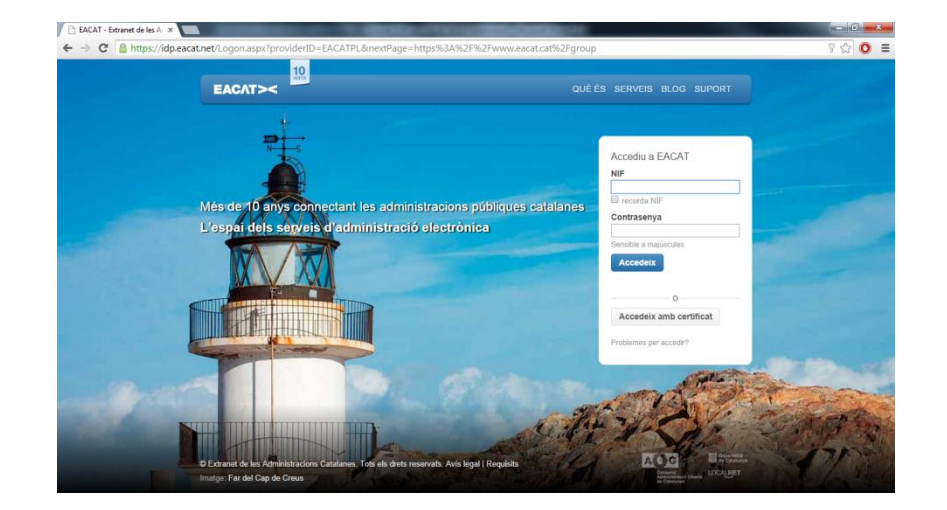

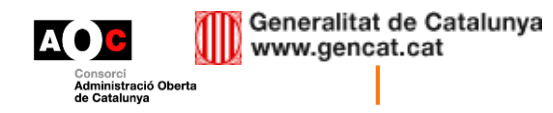

#### Accés a EACAT

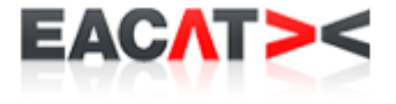

Podem accedir a la plataforma mitjançant usuari i contrasenya o mitjançant una TCAT. Si no tenim usuari, l'hem de demanar al nostre **gestor** d'usuaris.

|                       | EACAT><                                                                                                    | QUÈ ÉS SERVEIS BLOG <u>SUPORT</u>     |
|-----------------------|----------------------------------------------------------------------------------------------------|---------------------------------------|
|                       | A PARTY AND A PARTY AND A                                                                                                    |                                       |
| A DOWN                |                                                                                                    |                                       |
| 1. 2                  |                                                                                                    | Accediu a EACAT<br>NIF                |
| and the same          |                                                                                                    | ecorda NIF                            |
| and the second second | L'espai dels serveis d'administració electronica                                                                                                    | Contrasenya                           |
|                       |                                                                                                    | Sensible a majúscules                 |
|                       |                                                                                                    | Accedeix                              |
|                       |                                                                                                    | o                                     |
| EURO /                |                                                                                                    | Accedeix amb certificat               |
|                       | A A CARLON AND A CARLON AND A CARLON AND A CARLON AND A CARLON AND A CARLON AND A CARLON AND A CARLON AND A CAR                                                                               | Problemes per accedir?                |
|                       |                                                                                                    | A A A A A A A A A A A A A A A A A A A |
| DIMA TO               | a philas a second a second a second a second a second a second a second a second a second a second a second a s                                                                               |                                       |
|                       | © Extranet de les Administracions Catalanes. Tots els drets reservats. Avís legal   Requisits<br>Imatge: Prat Fondal, Tossa Plana de Lles-Puigpedrós per Pere López. De Wiki Loves Earth amit | b llicència CC                        |
|                       | BY-SA 3.0                                                                                                    |                                       |

Consorci Administració Oberta de Catalunya

### **El portal EACAT**

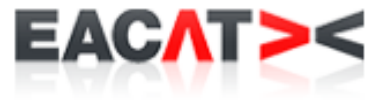

#### En entrar al portal, podem veure:

- Darreres notícies relacionades amb EACAT
- Si he rebut documents
- Configurar el meu espai

| ← → C A https://www.eacat.cat/group/11/26                                                                                                    | <b>區</b> 公                                                                                                    |
|----------------------------------------------------------------------------------------------------|----------------------------------------------------------------------------------------------------|
| EACAT><                                                                                                    | <u>Suport</u>                                                                                                    |
| Universitat Autònoma de Barcelona                                                                                                    | Administrador EACAT [Surf]<br>Universitat Autònoma de Barcelona                                                                                                    |
| Inici Via Oberta Tràmits Aplicacions Configuració Ajuda                                                                                                    |                                                                                                    |
| L'actualitat d'EACAT         Convocatòria d'Agents d'ocupació i desenvolupament local (AODL) 2014         1208/2014 - Publicació de la convocatòria d'Agents d'ocupació i desenvolupament local (AODL) per l'any 2014 del Servei d'Ocupació de Catalunya.         Registre d'ens locals de Catalunya         1108/2014 - Sol·licitud de certificats del Registre d'ens locals de Catalunya         Presentació de sol·licituds JPO 2014         07/07/2014 - Obert el termini de presentació de sol·licituds per a la convocatòria 2014 del programa Joves per l'Ocupació (entitats locals)         SOC - Programa Treball i Formació (PANP) 2014         31/07/2014 - Ampliació del termini de sol·licitud del programa Treball i Formació per a les persones aturades que hagin exhaurit la prestació lo el subsidi per desocupació per a lany 2014.         Prioroga del termini per realitzar les actuacions per reduir emissions difuses de gasos amb efecte d'hivernacle en el secor de la mobilitat.         2007/2014 - L'Oficina Catalana del Canvi Climàtic informa que es prorroga el termini per executar les actuacions de la Base 2.1 de l'Ordre TES/422/2012, de 17 de desembre         Primer   Anterior   Següent   Darrer | Incidéncia - Configuració - Tanca<br>VVER - Avisador - Configuració - Tanca<br>Tràmits rebuts (des del darrer accés)<br>No teniu noves entrades al nou sistema de tramitació.<br>No teniu noves entrades pel canal tradicional<br>Per què ara tinc 2 sistemes?<br>Informació d'usuari - Configuració - Tanca<br>EL MEU ESPAI TOU<br>Administrador EACAT<br>Perfil no especificat<br>Universitat Autònoma de Barcelona<br>dsolan@aoc.cat<br>Configureu el meu espai |
|                                                                                                    | Gestors de l'ens - Configuració - Tanca                                                                                                    |

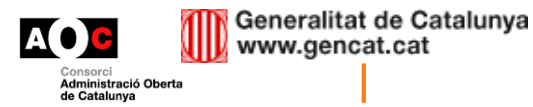

#### Configuració dels avisos a EACAT

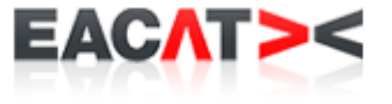

- La plataforma disposa d'un sistema opcional d'avisos.
- Si l'activeu, cada dia que el vostre ens rebi un tràmit pel qual tingueu permisos, rebreu un correu d'avís.

| EACAT><                                        |                                                                                                   | Suport                                                                     |
|------------------------------------------------|---------------------------------------------------------------------------------------------------|----------------------------------------------------------------------------|
| Universitat /                                  | Autònoma de Barcelona                                                                             | Administrador EACAT [Surf]<br>Universitat Autònoma de Barcelona<br>Més Ens |
| Inici<br>Gestio Usuaris - Configuració - Tanca | Via Oberta Tràmits Aplicacions Configuració Ajuda                                                 |                                                                            |
| Usuaris Serveis                                | El meu espai                                                                                      |                                                                            |
| Administrado<br>admincsi                       | r EACAT (Usuari)                                                                                  |                                                                            |
| Estat                                          | Actiu                                                                                             |                                                                            |
| Contrasenya                                    | canvia contrasenya                                                                                |                                                                            |
| Contacte                                       | dsolan@aoc.cat                                                                                    |                                                                            |
| Personalització                                | Els permisos dels serveis catalogats com a "Tràmits" se li assignen manualment<br>Avisos inactius |                                                                            |
|                                                |                                                                                                   | Edita                                                                      |
| Serveis assignats (                            | 1)                                                                                                | Assigna serveis                                                            |
| Filtreu                                        | 0                                                                                                 |                                                                            |
| Designació de gestor                           | s d'usuaris                                                                                       | Rol de gestor d'usuaris 👒                                                  |
| Assigna servei Introdui                        | u el nom del servei                                                                               |                                                                            |
| Control de Canvis                              |                                                                                                   |                                                                            |

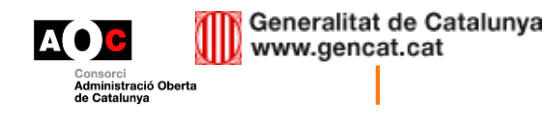

#### **Configurar els avisos a EACAT (II)**

l mou compto, ha d'activar la subscripció d'avisos:

EACA

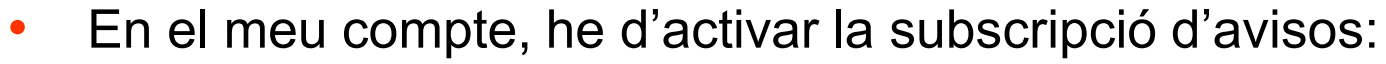

| NIF                                         | admincsi                                                                                                    |
|---------------------------------------------|----------------------------------------------------------------------------------------------------|
| Nom i cognoms *                             | Administrador EACAT                                                                                                    |
| Càrrec *                                    | Vsuari     Vel correcte funcionament dels serveis és important indicar-ho i actualizar-ho     Alcalde president, Alcaldessa presidenta     Secretari, Secretària     Secretari interventor, Secretària interventora     Gerent     Director, Directora     Interventor, Interventora |
| Estat *                                     | Actiu     Inactiu     Un usuari inactiu no podrà accedir a EACAT                                                                                                    |
| Contacte                                    |                                                                                                    |
| Correu-e *                                  | dsolan@aoc.cat                                                                                                    |
| Telèfon                                     |                                                                                                    |
| Mòbil                                       |                                                                                                    |
| Personalització                             |                                                                                                    |
| Inicia sessió amb                           | Selecciona ens                                                                                                    |
| Els serveis catalogats com a<br>"Tràmits" * | Se li assignaran manualment (com Via Oberta i Aplicacions)     Els podrà consultar tots (permet excepcions)     Els podrà editar tots (permet excepcions)     Els podrà editar i signar tots (permet excepcions)                                                                     |
| 👃 Subscripció a avisos *                    | Activa Envia un correu-e quan arriba un assentament al registre d'algun servei assignat                                                                                                    |

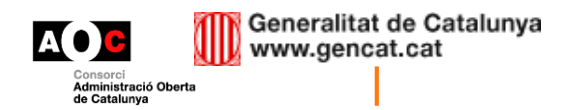

#### **Configurar els avisos a EACAT (III)**

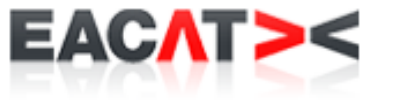

• Un cop estigueu subscrits, activeu els serveis pels quals voleu rebre aquests avisos: **Tràmits entre AAPP** 

| Estat            | Actiu                                                                                           |                          |
|------------------|-------------------------------------------------------------------------------------------------|--------------------------|
| Contrasenya      | canvia contrasenya                                                                              |                          |
| ontacte          | noresponeu@aoc.cat                                                                              |                          |
| Personalització  | Els permisos dels serveis catalogats com a "Tràmits" se li assignen manualment<br>Avisos actius |                          |
|                  |                                                                                                 | Edita                    |
| Serveis assigna  | ts (1)                                                                                          | 👩 Assigna serveis        |
| Filtreu          | Q                                                                                               |                          |
| Tràmits entre AA | pp 🔺                                                                                            | 1 tràmits                |
| Designació de ge | stors d'usuaris                                                                                 | Administrador de l'ens 👻 |
|                  |                                                                                                 |                          |

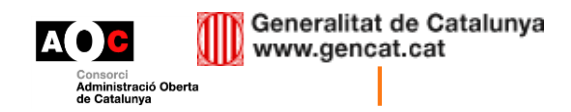

#### Accès al servei

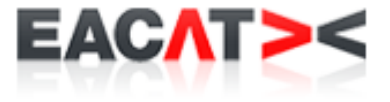

#### • Pestanya "Tràmits":

| Iniversitet   | Autònoma de l       | Parcolona               |                                        |                                                      |                                                                         |                         |
|---------------|---------------------|-------------------------|----------------------------------------|------------------------------------------------------|-------------------------------------------------------------------------|-------------------------|
| Iniversitat   | Autonoma de l       | Barcelona               |                                        |                                                      |                                                                         | Administrador EACAT     |
|               |                     |                         |                                        |                                                      | Més ens                                                                 | 3                       |
|               | Inici V             | ia Oberta 🛛 Tr          | àmits Aplicacions                      | Configuració Ajuda                                   |                                                                         |                         |
| rea general   | Secretaria          | Certificats digitals    | Gestió                                 |                                                      |                                                                         |                         |
| Ets a: ⇒ Tràn | nits > Årea general |                         |                                        |                                                      |                                                                         |                         |
|               |                     |                         | Tramitació                             |                                                      | Tasques pendents                                                        |                         |
| rers movime   | ents d'entrada      |                         |                                        |                                                      | Departaments/Organismes promotors de serveis                            |                         |
| Data          | Núm.                | Procedència             | Assumpte                               |                                                      | Presidència                                                             | PRE                     |
| 18/06/2014    | F/000002-2014       | Secretaria d'Ocupació i | Registre Plans d'Igualtat Departan     | nent d'Empresa i Ocupació                            | Benestar Social i Família                                               | BSF                     |
| 10/00/2014    | 21000002-2014       | Relacions Laborals      |                                        |                                                      | Agricultura, Ramaderia, Pesca, Alimentació i Medi Natural               | AAM                     |
| 20/02/2014    | E/000001-2014       | Consorci Administració  | Comunicació nova funcionalitat eN      | IOTUM .                                              | Economia i Coneixement                                                  | ECO                     |
|               |                     | Consorci Administració  |                                        |                                                      | Ensenyament                                                             | ENS                     |
| 18/12/2013    | E/000004-2013       | Oberta de Catalunya     | Notificació de canvi de funcionalita   | at al servei e-NOTUM .                               | Governació i Relacions Institucionals                                   | GRI                     |
| 00/07/0040    | 5/000000 0040       | Deventement de Outher   | Comunicacions en matèria de sub        | vencions acceptació modificació pressupost expedient | Empresa i Ocupacio                                                      | EMO<br>INT              |
| 02/07/2013    | E/000003-2013       | Departament de Cultura  | a subvenvió                            |                                                      | Justícia                                                                | JUS                     |
| 25/06/2013    | F/000002-2013       | Departament de Cultura  | Comunicacions en matèria de sub        | vencions DEPARTAMENT CIENCIES DE                     | Territori i Sostenibilitat                                              | TES                     |
| 20/00/2010    | 21000002 2010       | Departament de Outan    | L'ANTIGUITAT I DE L'EDAT MITJ          | ANA/ ACCEPTACIO MODIF. PRESSUPOSTOS                  | Salut                                                                   | SLT                     |
|               |                     |                         |                                        |                                                      | Entitat Autonoma dei Diari Oficial i de Publicacions                    | CPF                     |
| rers movime   | ents de sortida     |                         |                                        |                                                      | Consorci de Comerç, Artesania i Moda de Catalunya                       | CCAM                    |
| Data          | Núm.                | Destinació              |                                        | Assumpte                                             |                                                                         |                         |
| 10/09/2014    | S/000525-201        | 4 33877420F - Fei       | rran Ballester Rodríguez               | Prova BCHG amb Hotmail [Ferran, Roser]               | 51                                                                      |                         |
| 05/09/2014    | S/000523-201        | 4 46153212D - Rit       | a Alicia Arce Luna                     | Interrupció prescripció deute curs 2009/2010         | El meu gestor                                                           |                         |
| 05/09/2014    | S/000524-201        | 4 45856047G - Ev        | a Maria Arranz Rodriguez               | Interrupció prescripció deute curs 2009/2010         | Jesús Castaño Marín                                                     |                         |
| 05/09/2014    | S/000521-201        | 4 45492746B - Ma        | ria Jose Aparcero Cabello Cabello      | Interrupció prescripció deute curs 2009/2010         | David Asensio Montoro                                                   |                         |
| 05/09/2014    | S/000522-201        | 4 46643328H - Su        | sana Aparicio Forner                   | Interrupció prescripció deute curs 2009/2010         | Santiago Flores Gutiérrez                                               |                         |
|               |                     |                         |                                        |                                                      | Administrador EACAT                                                     |                         |
| ca assentan   | nents               |                         |                                        |                                                      | Drovae de signatura electrònica                                         |                         |
| • Tinue:      |                     |                         |                                        | •                                                    | <ul> <li>Cliqueu per plegar/desplegar</li> </ul>                        |                         |
| . Tipus.      |                     |                         |                                        |                                                      | L'objectiu d'aquest mòdul és el de proporcionar una eina per a testar e | el sistema de signatura |
| .: Numero a   | ssentament:         | 4 4/00/004 4            |                                        |                                                      | electrònica.                                                            | -                       |
| .: Data de p  | resentacio:         | 14/09/2014              | ······································ |                                                      | Feu clic sobre el botó 'Carregar Prova':                                |                         |
| .: Tipus de d | locument:           |                         |                                        |                                                      | Apareixera una finestra per a realitzar el Test de Signatura Electrònic | ¢a.                     |

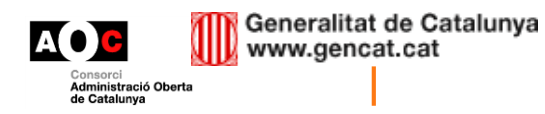

#### Accès al servei

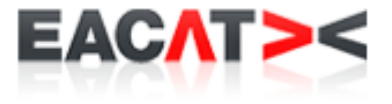

#### • Àrea "Secretaria":

| EACAT><                                                 | Espai de suport              |
|---------------------------------------------------------|------------------------------|
| Universitat Autònoma de Barcelona                       | Administrador EACAT [ Surt ] |
|                                                         | Més ens 🔻                    |
| Inici Via Oberta Tràmits Aplicacions Configuració Ajuda |                              |
| Àrea general Secretaria Gestió                          |                              |
| Ets a: > Tràmits> Secretaria                            |                              |
| ➤ Sol·licitud acreditació titulació                     |                              |
| uni<br>» Sol·licitud acreditació titulació uni          |                              |
|                                                         |                              |
|                                                         |                              |
|                                                         |                              |
|                                                         |                              |
|                                                         |                              |
|                                                         |                              |
|                                                         |                              |
|                                                         |                              |
|                                                         |                              |
|                                                         |                              |

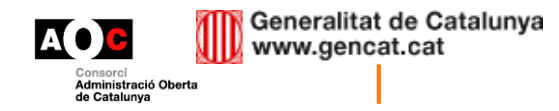

#### Visualització del servei

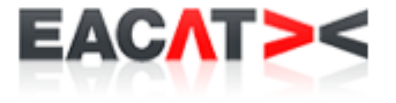

• Informació del servei:

| Contingut - Configuració - Tanca                                              | OVER - Detall serveis - Configuració - Tanca                                                                                                   |
|-------------------------------------------------------------------------------|----------------------------------------------------------------------------------------------------|
| Oficina de registre<br>Presenteu-hi els escrits                               | Inici > Serveis                                                                                                    |
| 🔐 🎲 🕞<br>OVER - Menu cataleg - Configuració - Tanca                           | Sol·licitud de renovació de l'acreditació d'una titulació universitària oficial                                                                |
| ➡ Prestadors                                                                  | S Breument                                                                                                    |
|                                                                               | Renovació de l'acreditació d'una titulació universitària oficial impartida per una universitat de Catalunya                                    |
| Departament d'Agricultura,<br>Ramaderia, Pesca, Alimentació i<br>Medi Natural | Tràmits disponibles:<br>➡ Sol·licitud de renovació de l'acreditació d'una titulació universitària oficial   Tràmit inicial                     |
| Departament d'Economia i<br>Coneixement                                       |                                                                                                    |
| Departament d'Empresa i<br>Ocupació                                           | Descripció                                                                                                    |
| Departament d'Ensenyament<br>Departament d'Interior                           | Renovació de l'acreditació d'una titulació universitària oficial impartida per una universitat de Catalunya                                    |
| Departament de Benestar Social                                                | Destinataris                                                                                                    |
| i Familia<br>Departament de Cultura                                           | Universitats de Catalunya                                                                                                    |
| Departament de Governació i<br>Bolaciona Institucionala                       | Terminis                                                                                                    |
| Departament de Justícia                                                       | Permanent                                                                                                    |
| Departament de Salut                                                          | Ornanisme responsable                                                                                                    |
| Departament de Territori i<br>Sostenibilitat                                  | Direcció General d'Universitats                                                                                                    |
| Departament de la Presidència                                                 | Normativa aplicable                                                                                                    |
| ▶ Altres                                                                      | Resolució de la Direcció General d'Universitats sobre el procediment i terminis de presentació de la sol·licitud de renovació de l'acreditació |

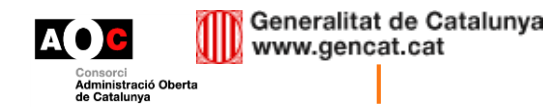

#### Visualització del servei

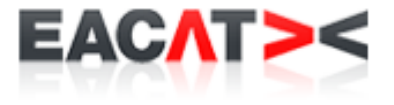

• Informació del tràmit:

| EACAT><                                                                                                    |                                                                                                    | <u>Suport</u>                                                              |
|----------------------------------------------------------------------------------------------------|----------------------------------------------------------------------------------------------------|----------------------------------------------------------------------------|
| Universitat Autònoma de Ba                                                                                                    | rcelona                                                                                                    | Administrador EACAT [Surt]<br>Universitat Autònoma de Barcelona<br>Més Ens |
| Inici Via Oberta                                                                                                    | Tràmits Aplicacions Ajuda Tràmits (nou) Configuració                                                                                                    |                                                                            |
| Contingut - Configuració - Tanca OVI<br>Conficina de registre<br>Presenteu-hi els esoris                                                                                                    | ER - Detall serveis - Configuració - Tanca<br>Inici > Serveis > Sol·licitud de renovació de l'acreditació d'una titulació universitària oficial                                                                                                    |                                                                            |
| 🖉 🐡 📮<br>OVER - Menu cataleg - Configuració - Tanca                                                                                                    | Sol·licitud de renovació de l'acreditació d'una titulació universitàri                                                                                                    | ia oficial                                                                 |
| Prestadors Generalitat Departament d'Agricultura, Ramaderia, Pesca, Alimentació i Medi Natural Departament d'Economia i Coneixement Departament d'Empresa i Ocupació Departament d'Engreuxement                                         | Breument  Renovació de l'acreditació d'una titulació universitària oficial impartida per una universitat de Catalunya      Sol·licitud de renovació de l'acreditació d'una titulació universitària oficial     Descarrega  Descripció Renovació de l'acreditació d'una titulació universitària oficial impartida per una universitat de Catalunya |                                                                            |
| Departament d'Interior<br>Departament d'Interior<br>Departament de Benestar Social<br>i Família<br>Departament de Cultura<br>Departament de Governació i<br>Relacions Institucionals<br>Departament de Justícia<br>Departament de Salut |                                                                                                    |                                                                            |

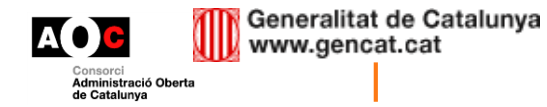

#### Creació del tràmit

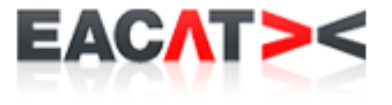

• Un cop descarregat el formulari, automàticament s'omplen les dades identificatives de l'ens. Només l'hem d'omplir:

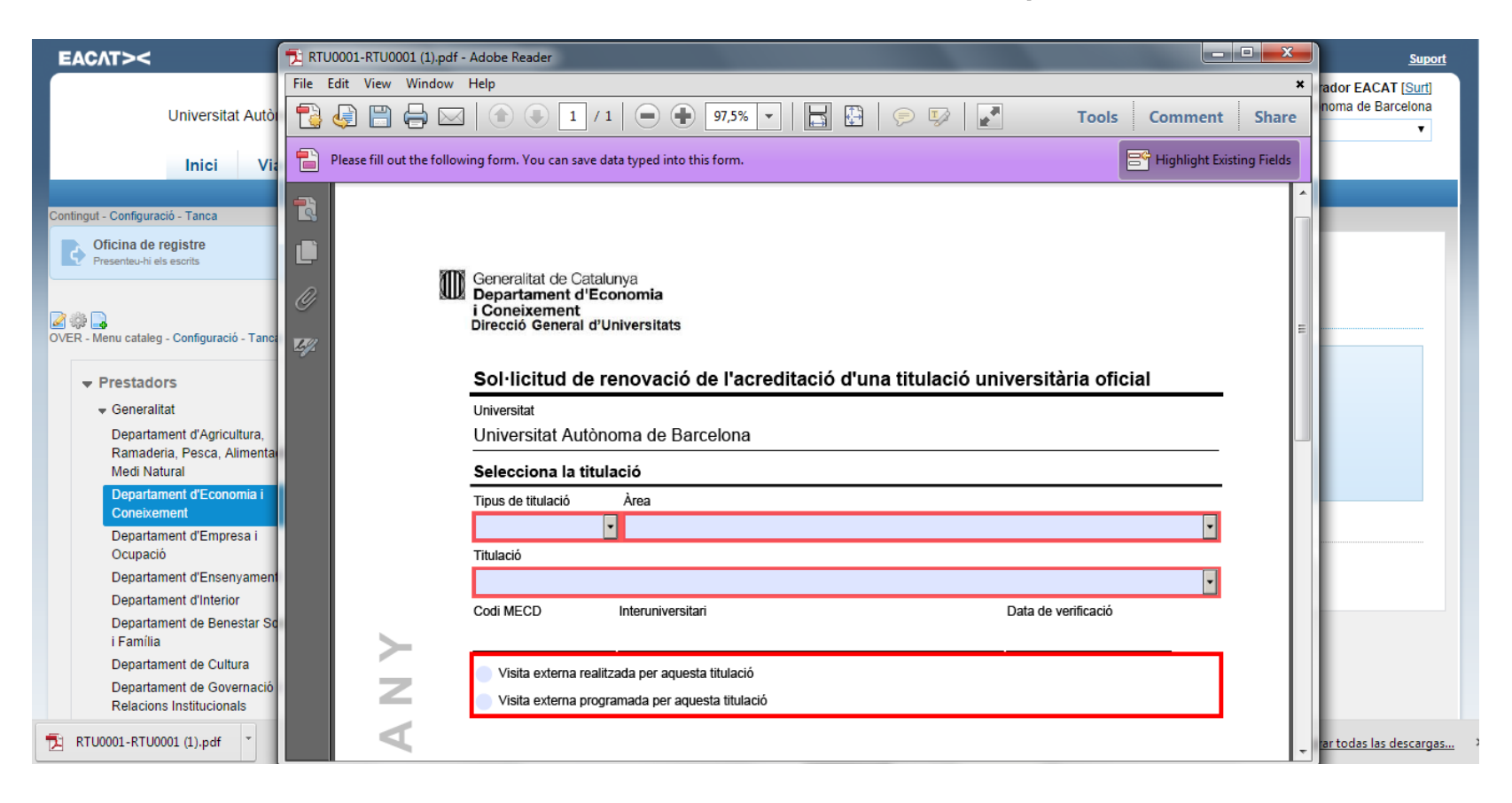

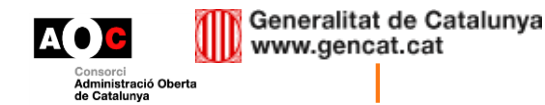

# Creació del tràmit (II)

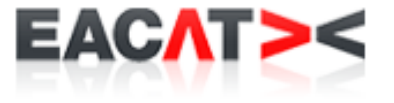

Un cop emplenat el formulari, premem el botó validar. Si és correcte, només l'hem de signar i enviar prement el botó "**Enviar**". <u>No cal</u> <u>tornar a connectar-se a EACAT.</u>

| Selecciona la ti                      | tulació                         |    |       |          |             |      |
|---------------------------------------|---------------------------------|----|-------|----------|-------------|------|
| Tipus de titulació                    | Àrea                            |    |       |          |             |      |
| Grau                                  | Ciències                        |    |       |          |             |      |
| Titulació                             |                                 |    |       |          |             |      |
| Biotecnologia                         |                                 |    |       |          |             |      |
| Codi MECD                             | Interuniversitari               |    |       | Data o   | le verifica | ició |
| 2500253                               | No                              |    |       | 13/0     | 5/2009      | )    |
| <ul> <li>Visita externa re</li> </ul> | alitzada per aquesta titulació  |    |       |          |             |      |
| 🔿 Visita externa p                    | rogramada per aquesta titulació |    |       |          |             |      |
|                                       | Signatura                       |    |       |          |             |      |
|                                       | Barcelona                       | 14 | de/d' | setembre | de          | 2014 |

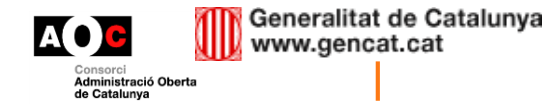

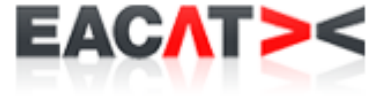

Quan enviem el document, retorna un rebut del registre electrònic amb el formulari que hem enviat "planxat":

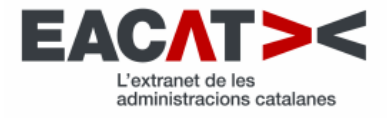

#### Rebut dels registres electrònics

#### Objecte d'entrega

| Tràmit               | Sol·licitud de renovació de l'acreditació d'una titulació universitària oficial |
|----------------------|---------------------------------------------------------------------------------|
| Referència           | RTU0001                                                                         |
| Identificador tràmit | 3976                                                                            |

#### Registre de sortida

| Ens / Organisme | Q0818002H - Universitat Autònoma de Barcelona         |
|-----------------|-------------------------------------------------------|
| Número          | S/000099-2014                                         |
| Data            | 2014-09-10T13:12:50.000+02:00                         |
| Enllaç          | https://plpre.eacat.net/group/11/over-tramits?id=3611 |

#### Registre d'entrada

| Ens / Organisme | S0811001G - Departament d'Economia i Coneixement              |  |  |  |  |
|-----------------|---------------------------------------------------------------|--|--|--|--|
| Número          | 0228/332/2014                                                 |  |  |  |  |
| Data            | 2014-09-10T13:12:56.000+02:00                                 |  |  |  |  |
| Enllaç          | https://plpre.eacat.net/group/9610550006/over-tramits?id=3611 |  |  |  |  |

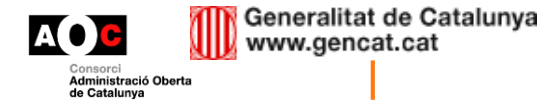

#### Accès als documents enviats

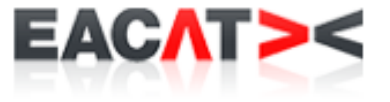

#### Anem a "Tràmits rebuts"

| СЛТ><                                                                                                    |                                                                                                    |              |                                                                           |  |  |
|----------------------------------------------------------------------------------------------------|----------------------------------------------------------------------------------------------------|--------------|---------------------------------------------------------------------------|--|--|
| Universitat Autònoma de Barcelona                                                                                                    | Administrador EACAT [<br>Universitat Autônoma de Barce                                                                                                 |              |                                                                           |  |  |
| Inici Via Oberta Tràmits Aplicaci                                                                                                    | ons Ajuda Tràmits (nou)                                                                                                    | Configuració | nies Elis                                                                 |  |  |
| - Cataleg menu - Configuració - Tanca                                                                                                    |                                                                                                    |              | Contingut - Configuració - Tanca                                          |  |  |
| nici                                                                                                    |                                                                                                    |              | Oficina de registre<br>Presenteu-hi els escrits                           |  |  |
| Catàleg de tràmits                                                                                                    | ☑ ﷺ                                                                                                    |              |                                                                           |  |  |
| 💻 Què és?                                                                                                    | Tràmits rebuts (des del darrer accés)                                                                                                    |              |                                                                           |  |  |
| Benvingut a la nova àrea pilot de tramitació entre administracions<br>Estem impulsant una nova forma de tramitar escrits, documents i sol·licituc<br>través de l'EACAT. Les principals novetats són que el tràmit està completar | No teniu noves entrades al sistema de tramitació.                                                                                                    |              |                                                                           |  |  |
| sempre que sigui possible, les trameses vinculades a un mateix procedimer<br>L'edició i la signatura del document es fa doncs fora d'una connexió a EAC/                                                                         | Contingut - Configuració - Tanca                                                                                                    |              |                                                                           |  |  |
| hauran de ser les persones encarregades del seu enviament.                                                                                                    | Tramesa genèrica<br>Aquesta tramesa us permet envier qualsevol esorit o document a un ens<br>sempre i quan aquest no disposi ja d'un servei específic. |              |                                                                           |  |  |
| 🛨 Per prestador                                                                                                    |                                                                                                    |              |                                                                           |  |  |
| Generalitat                                                                                                    | Altres                                                                                                    |              | 🗹 🎲 🛃<br>Contingut - Configuració - Tanca                                 |  |  |
| Departament d'Agricultura, Ramaderia, Pesca, Alimentació i<br>Medi Natural                                                                                                    | Consorci AOC OVER2 - servei de prova actiu                                                                                                    |              | Enviament d'edictes<br>Aquest tràmit us permet enviar un edicte a un ens. |  |  |

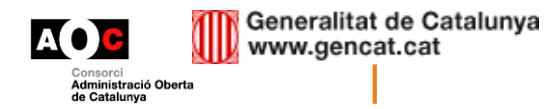

#### Accès als documents enviats (II)

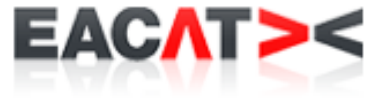

Accedim a la safata de documents enviats i veiem tots els documents que ha enviat el nostre ens.

| EACAT><                                                                             |                                                                      |                                                       | <u>s</u>                                                   |
|-------------------------------------------------------------------------------------|----------------------------------------------------------------------|-------------------------------------------------------|------------------------------------------------------------|
| Liniversitat Autónoma de Barcelona                                                  |                                                                      |                                                       | Administrador EACAT [Su<br>Universitat Autònoma de Barcelo |
| oniversital Autonoma de Barcelona                                                   |                                                                      | Més Ens                                               |                                                            |
| Inici Via Oberta Tràmits Aplicacio                                                  | ons Ajuda Tràmits (nou) Con                                          | figuració                                             |                                                            |
| FR - Fis meus tramits - Configuració - Tanca                                        |                                                                      |                                                       |                                                            |
|                                                                                     |                                                                      |                                                       |                                                            |
| Inici > Els meus tràmits                                                            |                                                                      |                                                       |                                                            |
|                                                                                     |                                                                      |                                                       |                                                            |
|                                                                                     |                                                                      |                                                       |                                                            |
| Rebuts Enviats                                                                      |                                                                      |                                                       |                                                            |
|                                                                                     |                                                                      |                                                       | Obre filtre +                                              |
|                                                                                     |                                                                      |                                                       |                                                            |
|                                                                                     |                                                                      |                                                       | 1-4 de 4                                                   |
| Servei                                                                              | Tràmit                                                               | Destinatari                                           | Número Enviat -                                            |
| Sol·licitud de renovació de l'acreditació d'una titulació universitària oficial (1) | Sol·licitud de renovació de l'acreditació d'una titulació<br>oficial | universitària Departament d'Economia i<br>Coneixement | 10 set.                                                    |
| Sol·licitud de renovació de l'acreditació d'una titulació universitària oficial (1) | Sol·licitud de renovació de l'acreditació d'una titulació<br>oficial | universitària Departament d'Economia i<br>Coneixement | 10 set.                                                    |
| Sol·licitud de renovació de l'acreditació d'una titulació universitària oficial (1) | Sol·licitud de renovació de l'acreditació d'una titulació<br>oficial | universitària Departament d'Economia i<br>Coneixement | 24 jul.                                                    |
| Sol·licitud de renovació de l'acreditació d'una titulació universitària oficial (1) | Sol·licitud de renovació de l'acreditació d'una titulació<br>oficial | universitària Departament d'Economia i<br>Coneixement | E00023/2014 11 jul.                                        |
|                                                                                     |                                                                      |                                                       | 1-4 de 4                                                   |

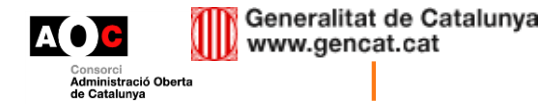

### Accès als documents enviats (III)

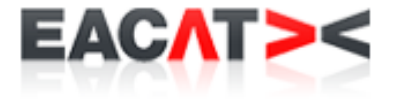

Accedim a un d'ells i podem veure tant el document original com el rebut de presentació.

| EACAT><                                                                                                    | <u>Suport</u>                                                                |
|----------------------------------------------------------------------------------------------------|------------------------------------------------------------------------------|
| Universitat Autônoma de Barcelona                                                                                       | Administrador EACAT [Surf]<br>Universitat Autònoma de Barcelona<br>Més Ens V |
| Inici Via Oberta Tràmits Aplicacions Ajuda Tràmits (nou) Configuració                                                   |                                                                              |
| OVER - Els meus tramits - Configuració - Tanca                                                                          |                                                                              |
| Inici > Els meus tràmits > Sol·licitud de renovació de l'acreditació d'una titulació universitària oficial              |                                                                              |
| Expedient: Afegiu aquí el número d'expedient Desa<br>Ens: Departament d'Economia i Coneixement Tràmits rebuts i enviats | 👲 Descarrega expedient                                                       |
| Sol·licitud de renovació de l'acreditació d'una titulació universitària oficial - Descarrega                            | 10 set.                                                                      |
| - Amaga (0228/332/2014)                                                                                                 | Nullielo de legistre. 5/000099-2014                                          |
| Rebut dels registres electrònics           Rebut dels registres electrònics - Descarrega                                |                                                                              |
| Us heu baixat un tràmit, l'heu omplert i ja està signat? Doncs, presenteu-lo aquí                                       |                                                                              |
| Avís legal - Requisits                                                                                                  | A D B W deversitiet                                                          |

A més, podem etiquetar amb un número d'expedient o descarregar tota la informació de l'expedient

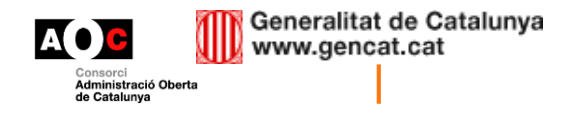

#### **Cerca d'assentaments**

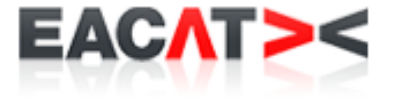

# Podem filtrar per Servei, tràmit, data, destinatari, nº registre o número d'expedient

| EACAT><                           |                           |                     |                  |                                  |                |                |                         |                              |                   |                                    | <u>Supor</u>                            |
|-----------------------------------|---------------------------|---------------------|------------------|----------------------------------|----------------|----------------|-------------------------|------------------------------|-------------------|------------------------------------|-----------------------------------------|
| Universita                        | t Autònoma de Bar         | celona              |                  |                                  |                |                |                         |                              | Més Ens           | Administrad<br>Universitat Autònor | or EACAT [Surt]<br>ma de Barcelona<br>▼ |
| Inici                             | Via Oberta                | Tràmits             | Aplicacion       | ns Ajuda                         | Tràmit         | s (nou)        | Configuració            |                              |                   |                                    |                                         |
|                                   |                           |                     |                  |                                  |                |                |                         |                              |                   |                                    |                                         |
| VER - Els meus tramits - Configur | ició - Tanca              |                     |                  |                                  |                |                |                         |                              |                   |                                    |                                         |
| Inici > Els meus tràmits          |                           |                     |                  |                                  |                |                |                         |                              |                   |                                    |                                         |
|                                   |                           |                     |                  |                                  |                |                |                         |                              |                   |                                    |                                         |
| Rebuts Envi                       | its                       |                     |                  |                                  |                |                |                         |                              |                   |                                    |                                         |
| Filtre                            |                           |                     |                  |                                  |                |                |                         |                              |                   |                                    | Amaga -                                 |
| Servei C                          | . I listend de second     | é de l'essedites    |                  |                                  |                |                |                         | Destinatari                  | Departament d'Eco | nomia i Conoixement                |                                         |
| Tràmit o                          | inicitud de renovaci      | o de l'acreditac    | •                |                                  |                |                |                         | N° registre                  |                   | nomia i coneixement                |                                         |
|                                   | l·licitud de renovaci     | o de l'acreditac    | · •              |                                  |                |                |                         | Expedient                    |                   |                                    |                                         |
| Data En                           | 05/09/20                  | 14 al 15/0          | 9/2014           |                                  |                |                |                         |                              | Veure autoritzats |                                    |                                         |
|                                   |                           |                     |                  |                                  |                |                |                         |                              |                   |                                    |                                         |
|                                   |                           |                     |                  |                                  | Filtra         | Treure filtre  |                         |                              |                   |                                    |                                         |
|                                   |                           |                     |                  |                                  |                |                |                         |                              |                   |                                    | 1-4 de 4                                |
| Servei                            |                           |                     |                  | Tràmit                           |                |                |                         | Destinatari                  |                   | Número<br>expedient                | Enviat 👻                                |
| Sol·licitud de renova<br>(1)      | ació de l'acreditació d'u | una titulació unive | rsitària oficial | Sol·licitud de renova<br>oficial | ació de l'acre | editació d'una | titulació universitària | Departament d<br>Coneixement | l'Economia i      | E00023/2014                        | 10 set.                                 |

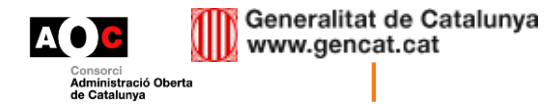

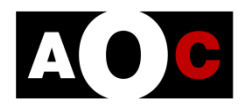

Consorci Administració Oberta de Catalunya

#### L'Administració Oberta a tots

www.aoc.cat

Generalitat de Catalunya

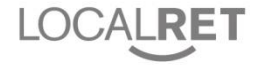

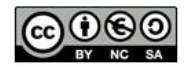

Reconeixement - NoComercial - Compartirlgual (by-nc-sa): No es permet un ús comercial de l'obra original ni de les possibles obres derivades, la distribució de les quals s'ha de fer amb una llicència igual a la que regula l'obra original.